# Web Registration Guide - researchers and postdocs

As part of the website redesign, researchers and postdoctoral fellows now have the option to manage the content of their own profile. Below you will find the steps to register and access your page.

#### Please note for all registrations:

For security reasons, your email address must be validated for the website before you can register. If you attempt to register and it doesn't work, it means your email address is not in the database. Before proceeding with your registration, please contact the communications officer to have your email address validated. Thank you for your cooperation.

| On the website, at the top right in the                                                                  | he black bar, click on <b>INTRANET</b> (in                                                                                                    | green).                                  |
|----------------------------------------------------------------------------------------------------|----------------------------------------------------------------------------------------------------|------------------------------------------|
| ACCUEIL CARRIÈRE NOUS JOI                                                                                | NDRE EN f 💶 🎔 🛅 ,                                                                                                    | A~ A^ INTRANET                           |
| Once on the intranet site clic                                                                           | <mark>と ON « CONNEXION »</mark><br>G Nouvelles Recherche d'informations Réservation de s                                                                   | alles S2C2 Connexion                     |
| Bienvenue dans l'int                                                                                     | tranet du CRIUGM                                                                                                    |                                          |
| Le nouvel intranet CRIUGM est un outil pour tous le<br>pour que les équipes de recherche puissent se con | es membres de la communauté CRIUGM destiné à faciliter les démarche<br>centrer sur leur mission première, la <b>recherche</b> .                            | s administratives                        |
| You will arrive at the                                                                                   | 中 <b>age below after clicking on « co</b>                                                                                                    | nnexion ».<br>salles S2C2 Connexion      |
| Connexion                                                                                                | Inscription                                                                                                    |                                          |
| Courriel<br>Mot de passe                                                                                 | Courriel<br>Prénom                                                                                                    | Fill in the required information. Please |
| J'ai oublié mon mot de passe                                                                             | Nom de famille                                                                                                    | select the option<br>« chercheur∙e » or  |
| CONTRACT                                                                                                 | Tilre (ex: Ph.D.)                                                                                                    | « post-doctorant e »<br>and set your     |
| If you already have a profile, you                                                                       | Veuillez choisir l'option « chercheur e » ou « postdoctorant e » uniq<br>vous avez l'un de ces statuts au CRIUGM afin de créer votre profil s<br>internet. | password before<br>completing the        |
| can log in directly here.                                                                                | Mot de passe                                                                                                    | process by clicking on<br>Inscription.   |
|                                                                                                    | Coniirmer mot de passe                                                                                                    |                                          |

### For those whose profile is already on the website:

• Please use the email address already associated with your profile/account on the website, as it is linked to your existing information. If this address has changed, please inform the communications team at **communication@criugm.qc.ca** so the administrator can update your email address before you register.

#### For those whose profile is not yet on the website:

• You may use the professional email address of your choice. The one you select will be linked to your profile/account on the website. Don't forget to have it validated beforehand.

You will then receive two emails. Please check your spam/junk folder if the emails do not appear in your main inbox.

See example below.

| Principale | 🚉 Réseaux sociaux 🖣                     |  |  |  |  |
|------------|-----------------------------------------|--|--|--|--|
| 🔲 🛧 CRIUGM | [CRIUGM] Login Details - Username: brei |  |  |  |  |
| 🗆 🛧 CRIUGM | Nous avons bien reçu votre inscription. |  |  |  |  |

First email

It looks like this:

« Bonjour Charles Labrecque,

Nous avons bien reçu votre inscription sur le site du CRIUGM. Un modérateur devra d'abord approuver votre demande avant que votre profil soit publié. Vous recevrez ensuite un courriel de confirmation ainsi qu'un lien pour consulter et modifier votre profil. Merci et bonne journée ! »

## Second email

It looks like this:

Username: <a href="mailto:charleslabrecque@gmail.com">charleslabrecque@gmail.com</a>

To set your password, visit the following address: <u>https://criugm.qc.ca/se-</u> <u>connecter/?action=rp&key=hJco7IeAB97RgLoWFVc1&login=charleslabrecque%40gmail.com</u>

https://criugm.qc.ca/se-connecter/

#### Click on the first link in the email you received to set your password.

Once your password is set, you can click on the second link, which will take you to the login page where you can authenticate.

Note: If you don't see your profile yet, it means the web administrator has not approved it yet. In that case, please wait for the confirmation email below.

#### Third email

Once your profile has been approved, you will receive an email confirming that it has been validated by the site administrator.

| Principale | 🚉 Réseaux sociaux                      | 4 |
|------------|----------------------------------------|---|
| CRIUGM     | Approbation de votre profil chercheur. | - |

#### The email will look like this:

Bonjour Charles Labrecque,

Votre profil de chercheur a été approuvé.

#### Pour consulter votre profil

Vous pouvez maintenant consulter votre profil sur : https://criugm.qc.ca/?post type=chercheurs&p=2638

#### Pour modifier votre profil

Pour apporter des modifications à votre profil vous devez d'abord vous connecter à cette adresse : https://criugm.gc.ca/se-connecter/

If an error message appears when clicking the links sent by email, please log in directly with your credentials on the website to access your profile.

You can now log in to the site <u>https://criugm.qc.ca/intranet/connexion/</u> using your username and password to view or edit your profile.

## **ACCESSING YOUR PROFILE**

After logging in with your credentials, you will arrive at the intranet homepage. From there, you need to go to **« Mon profil ».** 

-

4

| Entre de recherche<br><b>IUGUN</b><br>Institut universitaire<br>de génatrie de Montréal | ۵                                    | Nouvelles           | Recherche d'informations      | Réservation de salle  | s S2C2   | Mon profi  | Se déconnect   |
|-----------------------------------------------------------------------------------------|--------------------------------------|---------------------|-------------------------------|-----------------------|----------|------------|----------------|
| Bien                                                                                    | venue dans                           | s l'int             | ranet du CR                   | IUGM                  |          |            |                |
| l. O<br>cl                                                                              | nce on « <b>Mo</b> i<br>hercheur·e/p | n profil<br>ostdoc. | », select <b>Voir/</b> I      | nodifier moi          | n profil | de         |                |
| niversitaire<br>rrie de Montréal                                                        | <b>公</b> Nouv                        | velles Re           | cherche d'informations        | Réservation de salles | S2C2     | Mon profil | Se déconnecter |
|                                                                                         |                                      |                     | Queria                        |                       |          |            |                |
|                                                                                         | Brenda                               |                     | brendapierucci                | 4@gmail.com           |          |            |                |
|                                                                                         | Nom de famille                       |                     | Nouveau mot de                | passe                 |          |            |                |
|                                                                                         | Pierucci                             |                     |                               |                       |          |            |                |
|                                                                                         |                                      |                     | Confirmer mot de              | passe                 |          |            |                |
|                                                                                         | Sauvegarder                          | /oir/modifier n     | non profil de chercheur∙e/pos | doc                   |          |            |                |

## II. You will arrive at this page to make changes to the French version of your profile

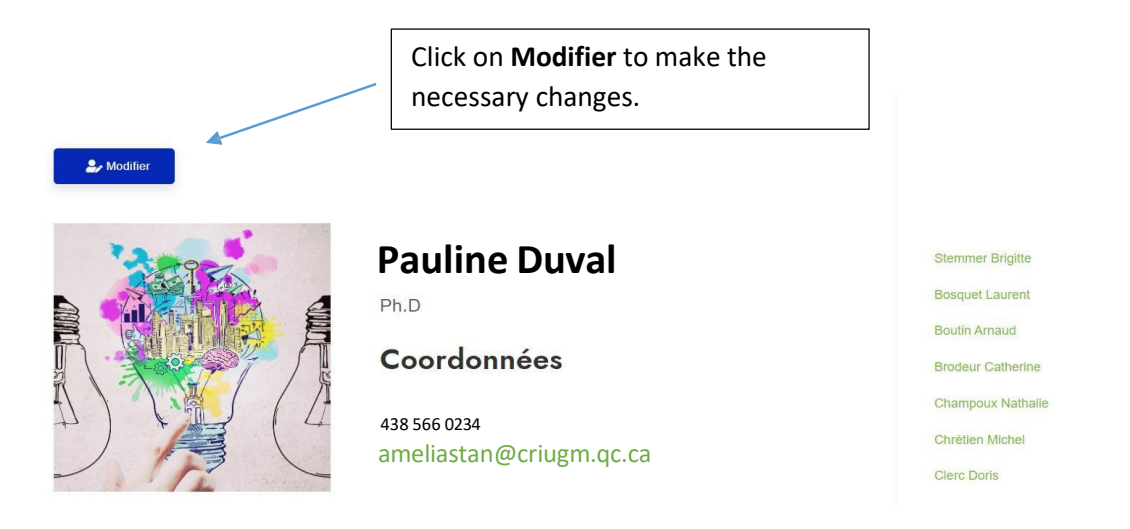

III. Fill in the different sections as you wish and click Edit at the bottom of the page to save your changes.

| Liens d'intérêt            | BU / E = = * = * @ A                  |
|----------------------------|---------------------------------------|
|                            |                                       |
|                            |                                       |
|                            |                                       |
|                            |                                       |
|                            |                                       |
|                            |                                       |
|                            |                                       |
|                            |                                       |
|                            |                                       |
|                            |                                       |
|                            | =                                     |
| Lien Pub Med (ex: http://) |                                       |
|                            |                                       |
| Photo de profil            | Sélect. fichiers Aucun fichier choisi |
| 6                          |                                       |
| 10                         |                                       |

IV. Your profile should reappear with the saved changes.

## You can do the same for the English version of your profile.

**To do this:** Stay on the French version of your profile, go to the top right in the black bar, and click on

🎝 Edit

The English version of your profile will appear directly.

Click on EDIT to make the necessary changes.

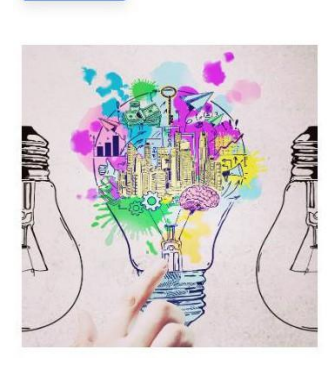

Pauline

Ph.D

**Contact information** 

438 566 0234 ameliastan@criugm.qc.